# Inside WebObjects

# **Developing SMIL Presentations**

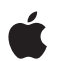

March 2002

 Apple Computer, Inc.
 © 2001–2002 Apple Computer, Inc. All rights reserved.

No part of this publication may be reproduced, stored in a retrieval system, or transmitted, in any form or by any means, mechanical, electronic, photocopying, recording, or otherwise, without prior written permission of Apple Computer, Inc., with the following exceptions: Any person is hereby authorized to store documentation on a single computer for personal use only and to print copies of documentation for personal use provided that the documentation contains Apple's copyright notice.

The Apple logo is a trademark of Apple Computer, Inc.

Use of the "keyboard" Apple logo (Option-Shift-K) for commercial purposes without the prior written consent of Apple may constitute trademark infringement and unfair competition in violation of federal and state laws.

No licenses, express or implied, are granted with respect to any of the technology described in this book. Apple retains all intellectual property rights associated with the technology described in this book. This book is intended to assist application developers to develop applications only for Apple-labeled or Apple-licensed computers.

Every effort has been made to ensure that the information in this document is accurate. Apple is not responsible for typographical errors.

Apple Computer, Inc. 1 Infinite Loop Cupertino, CA 95014 408-996-1010

Apple, the Apple logo, Mac, Macintosh, QuickTime, and WebObjects are trademarks of Apple Computer, Inc., registered in the United States and other countries. iPod is a trademark of Apple Computer, Inc. Enterprise Objects and trademark is a of NeXT Software, Inc., registered in the United States and other countries.

Java and all Java-based trademarks are trademarks or registered trademarks of Sun Microsystems, Inc. in the United States and other countries.

Simultaneously published in the United States and Canada.

Even though Apple has reviewed this manual, APPLE MAKES NO WARRANTY OR REPRESENTATION, EITHER EXPRESS OR IMPLIED, WITH RESPECT TO THIS MANUAL, ITS QUALITY, ACCURACY, MERCHANTABILITY, OR FITNESS FOR A PARTICULAR PURPOSE. AS A RESULT, THIS MANUAL IS SOLD "AS IS," AND YOU, THE PURCHASER, ARE ASSUMING THE ENTIRE RISK AS TO ITS QUALITY AND ACCURACY.

IN NO EVENT WILL APPLE BE LIABLE FOR DIRECT, INDIRECT, SPECIAL, INCIDENTAL, OR CONSEQUENTIAL DAMAGES RESULTING FROM ANY DEFECT OR INACCURACY IN THIS MANUAL, even if advised of the possibility of such damages.

THE WARRANTY AND REMEDIES SET FORTH ABOVE ARE EXCLUSIVE AND IN LIEU OF ALL OTHERS, ORAL OR WRITTEN, EXPRESS OR IMPLIED. No Apple dealer, agent, or employee is authorized to make any modification, extension, or addition to this warranty.

Some states do not allow the exclusion or limitation of implied warranties or liability for incidental or consequential damages, so the above limitation or exclusion may not apply to you. This warranty gives you specific legal rights, and you may also have other rights which vary from state to state.

# Contents

### Figures and Tables 5

Chapter 1 About This Book 7

Chapter 2 SMIL in WebObjects 9

#### Chapter 3 Creating Presentations 11

11 Creating a Static Presentation Creating the SMIL Project 12 Creating a Text File and Adding It to the Project 14 Creating a SMIL Component 16 Adding the Appropriate SMIL Elements to the Component 17 Building and Running the Application 19 Viewing the Presentation 21 22 Creating an Event-Based Presentation Creating a Sequence-Based Presentation 28 Linking Presentations 33 33 Using QuickTime SMIL Extensions

### Chapter 4 SMIL Elements 35

WOSMILDocument 37 WOSMILHead 37 WOSMILBody 37 WOSMILHeadMeta 38 WOSMILHeadLayout 39 WOSMILRootLayout 40

#### CONTENTS

WOSMILRegion 41 WOSMILSwitch 42 WOSMILMediaObject 43 WOSMILSeq 45 WOSMILPar 46 WOSMILActiveLink 47 WOSMILAnchor 48 System-Attribute Bindings 49

Glossary 51

Index 53

# **Figures and Tables**

### Chapter 3 Creating Presentations 11

| Figure 3-1 | Hello.wo component in WebObjects Builder 18              |
|------------|----------------------------------------------------------|
| Figure 3-2 | Hello presentation in QuickTime Player 21                |
| Figure 3-3 | Hello.wo component after adding second WOSMILMediaObject |
| -          | element 25                                               |
| Figure 3-4 | Hello SMIL presentation with two images 27               |

### Chapter 4 SMIL Elements 35

| Table 4-1  | SMIL elements in WebObjects 35                          |
|------------|---------------------------------------------------------|
| Table 4-2  | Basic bindings of the WOSMILHeadMeta element 38         |
| Table 4-3  | Additional bindings of the WOSMILHeadMeta element 38    |
| Table 4-4  | Basic binding of the WOSMILHeadLayout element 39        |
| Table 4-5  | Basic bindings of the WOSMILRootLayout element 40       |
| Table 4-6  | Additional bindings of the WOSMILRootLayout element 40  |
| Table 4-7  | Basic bindings of the WOSMILRegion element 41           |
| Table 4-8  | Additional bindings of the WOSMILRegion element 42      |
| Table 4-9  | Basic binding of the WOSMILSwitch element 42            |
| Table 4-10 | Basic bindings of the WOSMILMediaObject element 43      |
| Table 4-11 | Additional bindings of the WOSMILMediaObject element 44 |
| Table 4-12 | Basic binding of the WOSMILSeq element 45               |
| Table 4-13 | Additional bindings of the WOSMILSeq element 45         |
| Table 4-14 | Basic bindings of the WOSMILPar element 46              |
| Table 4-15 | Additional bindings of the WOSMILPar element 46         |
| Table 4-16 | Basic bindings of the WOSMILActiveLink element 47       |
| Table 4-17 | Additional members of the WOSMILAnchor element 48       |
| Table 4-18 | System-Attribute bindings 49                            |
|            |                                                         |

# About This Book

The Web provides a medium through which dynamic content can be easily viewed in Web browsers. HTML and XML enable various computing platforms to exchange information and to display it in two or even three dimensions. However, they do not provide for the use of the fourth dimension: time. Enter SMIL.

SMIL (Synchronized Multimedia Integration Language) gives website developers the ability to create multimedia presentations that can be viewed in players such as QuickTime Player and RealPlayer. Using SMIL, a page designer can lay out the media objects that make up a presentation not only within the boundaries of the window on which the presentation is shown, but also within the presentation's timeline. For example, she can design a presentation with two video clips that are displayed one after the other in the same region or window area.

WebObjects lets you integrate SMIL presentations in WebObjects applications. You can use elements like WORepetitions and WOConditionals in presentations to expand the capabilities of SMIL.

You should read this book if you want to learn how to create and lay out SMIL presentations that are part of WebObjects applications. SMIL proficiency is not required to follow the examples in the book. However, familiarity with the specification, especially the attributes that can be used with each SMIL tag and their possible values, should help you in using WebObjects's SMIL implementation to its full advantage.

To get the most out of this book, you should be an experienced WebObjects application developer. In particular, you need to know how to create applications using Project Builder and be familiar with the layout of a Project Builder project. You should also know how to design components using WebObjects Builder.

#### About This Book

This book includes the following chapters:

- Chapter 2, "SMIL in WebObjects" (page 9), explains how SMIL is implemented in WebObjects and introduces the tools you use to create SMIL components.
- Chapter 3, "Creating Presentations" (page 11), provides step-by-step instructions on creating simple SMIL presentations.
- Chapter 4, "SMIL Elements" (page 35), contains reference information on each of the SMIL elements used in WebObjects to create presentations.

If you need to learn the basics about developing WebObjects applications, you can find that information in the following books:

- Inside WebObjects: WebObjects Overview provides you with a survey of WebObjects technologies and capabilities.
- *Inside WebObjects: Discovering WebObjects for HTML* shows you how to develop HTML-based applications.
- Inside WebObjects: WebObjects Desktop Applications shows you how to develop applications that leverage the power of desktop workstations as well as centralized servers and databases.
- Inside WebObjects: Deploying WebObjects Applications describes how to use WebObjects tools to deploy your applications as standalone entities.

For additional WebObjects documentation and links to other resources, visit <u>http://developer.apple.com/webobjects</u>.

If you need to learn about SMIL, these websites provide introductory material:

- http://www.w3.org/TR/REC-smil/
- http://www.apple.com/quicktime/authoring/qtsmil.html

The book *QuickTime for the Web* (published by Morgan Kaufmann) provides an indepth introduction to SMIL as well as detailed explanations on how it can be used in QuickTime presentations.

You can find an exhaustive example of a SMIL application in /Developer/Examples/ JavaWebObjects/WOSmilExample. It shows how you can use the power of Enterprise Objects and SMIL to create a dynamic multimedia application.

# SMIL in WebObjects

SMIL (Synchronized Multimedia Integration Language) is a specification developed by the World Wide Web Consortium to facilitate the creation and delivery of time-based multimedia content. With it you can create a presentation made up of several types of media objects, including text, voice, and video. WebObjects uses version 1.0 of the SMIL specification.

SMIL allows you to place media objects anywhere in a window and determine when each object is displayed using a timeline. It also lets you tailor the display of media objects according to the capabilities of a user's computer, Internet connection speed, and preferred language, among other criteria. The specification also provides for linking presentations with each other through hyperlinks.

An important feature of SMIL documents (which are written in XML) is that they reference media objects using URLs. This way, you can set the object that a SMIL element applies to dynamically. For example, you can use a database containing the names and URLs of movies to dynamically create a presentation that the user can use to choose which movie to watch.

SMIL documents can be viewed with multimedia players like QuickTime Player and RealPlayer. This is an example of a SMIL document:

```
<smil>
<head>
<layout>
<root-layout background-color="#FFFFFF"
width="100" height="200" id="window" />
<region id="text_rgn" top="5" />
</layout>
</head>
```

#### SMIL in WebObjects

```
<body>
<text region="text_rgn" src="text.html" dur="10s" />
</body>
</smil>
```

Notice that a SMIL document has two main sections: the layout section and the body section. The layout section specifies the dimensions and background color of the presentation's window and the regions into which the window is divided. Additionally, it can provide metadata describing the presentation. The body section is where information about the media objects that make up the presentation is placed. It includes the physical location of the file as well as display properties, such as when to show the object and for how long.

WebObjects provides the tools you need to create SMIL presentations that take advantage of WebObjects technologies such as Enterprise Objects. For example, you can create an application with a SMIL component that displays a list of movies from a database and a second component that shows the movie the user selected in the first one.

To design SMIL presentations in WebObjects, you create standard WebObjects applications in Project Builder and SMIL components in WebObjects Builder. You don't create SMIL documents directly. Rather, you use WebObjects Builder to graphically lay out SMIL elements. To provide data for SMIL attributes you enter values for the bindings of each SMIL element.

After designing a SMIL component, or presentation, you build and run the application like you normally would. However, instead of using a Web browser to view the application's output, you use a multimedia player. When the player connects to a WebObjects application that serves a SMIL presentation, it receives a standard SMIL document. See Chapter 4, "SMIL Elements" (page 35), for details on the SMIL elements used in WebObjects.

You can use the curl command-line tool to view the SMIL source code that WebObjects generates when your multimedia viewer connects to a SMIL application. Simply enter the command in your shell editor followed by the URL used to connect to the presentation.

# **Creating Presentations**

This chapter provides step-by-step instructions in SMIL-presentation development. You'll start by learning how to create a simple, single-item presentation and conclude by linking two presentations. The chapter includes the following sections:

- "Creating a Static Presentation" (page 11)
- "Creating an Event-Based Presentation" (page 22)
- "Creating a Sequence-Based Presentation" (page 28)
- "Linking Presentations" (page 33)
- "Using QuickTime SMIL Extensions" (page 33)

## Creating a Static Presentation

This section shows you how to create a simple SMIL presentation that includes a text media object.

**Creating Presentations** 

# Creating the SMIL Project

To create a SMIL presentation, you start by creating a WebObjects Application project in Project Builder.

- 1. Launch Project Builder.
- 2. Choose File > New Project.
- 3. Select WebObjects Application as the project type and click Next.

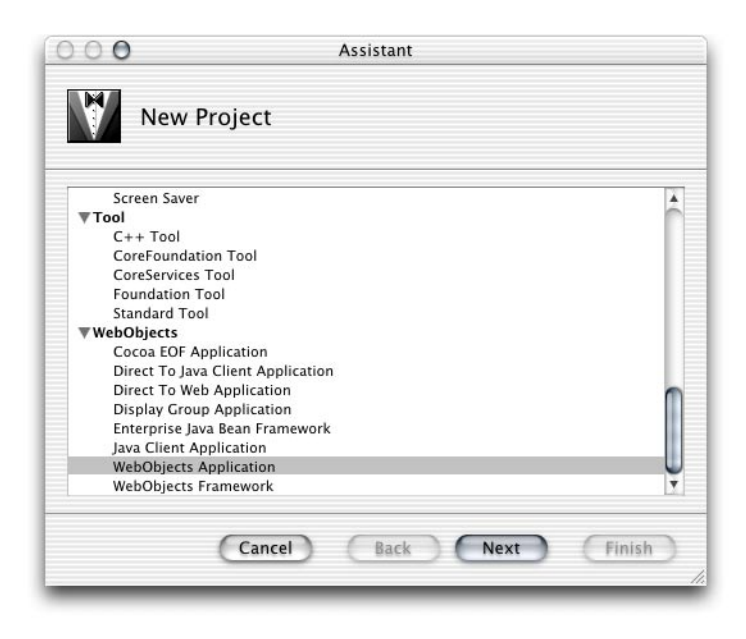

#### **Creating Presentations**

4. Name the project, choose a location for it, and click Next.

| 00            | Assistant                          |        |
|---------------|------------------------------------|--------|
| WebC          | bjects Application Project Assista | int    |
| Project Name: | Smile                              |        |
| Location:     | ~/WebObjects/Projects/SMIL/Smile/  | Set    |
|               |                                    |        |
|               |                                    |        |
|               |                                    |        |
|               |                                    |        |
|               |                                    |        |
|               | Cancel Back Next                   | Finish |

- 5. Add the JavaWOSMIL framework. In the Choose Frameworks pane of the Assistant:
  - a. Click Add.
  - b. Navigate to /System/Library/Frameworks/JavaWOSMIL.framework.
  - c. Click Choose and then click Finish.

#### **Creating Presentations**

| Choos                                | e Frameworks                                                                  |
|--------------------------------------|-------------------------------------------------------------------------------|
| Frameworks<br>/System/Library/       | /Frameworks/JavaEQAccess_framework                                            |
| /System/Library/                     | /Frameworks/JavaEOControl.framework                                           |
| /System/Library/<br>/System/Library/ | /Frameworks/JavaFoundation.framework<br>/Frameworks/JavaJDBCAdaptor.framework |
| /System/Library/                     | /Frameworks/JavaWOExtensions.framework                                        |
| /System/Library/<br>/System/Library/ | /Frameworks/JavaWOSMIL.framework<br>/Frameworks/JavaWebObjects.framework      |
| /System/Library/                     | /Frameworks/JavaXML.framework                                                 |
|                                      | Add Remov                                                                     |
|                                      |                                                                               |

# Creating a Text File and Adding It to the Project

Using a text editor, create a file containing the text "Hello, World." and save it as hello.txt in your project directory (make sure that the string ends with a space and a return character).

#### **Creating Presentations**

| 000              | 🖉 untitled text                            |         | $\bigcirc$                                                                                                    |    |
|------------------|--------------------------------------------|---------|----------------------------------------------------------------------------------------------------|----|
| • 🥖 f. 8:, M.    | Ĩ <sub>↓</sub> Ĩ <sub>↓</sub> [] (New Docu | iment)  |                                                                                                    |    |
| Hello, «World.»¬ |                                            | Save    | : BBEdit                                                                                                    |    |
|                  | Save As: hello.t                           | ĸt      |                                                                                                    |    |
| -                | Where: 🗊 Sm                                | ile     | ÷ 🔺 –                                                                                                    |    |
|                  | Media Objects                              | Þ       | Application.java                                                                                                    |    |
| ×0               | Smile                                      | 4       | <ul> <li>build</li> <li>j DirectAction.java</li> <li>Main.api</li> <li>Main.java</li> <li>Main.wo</li> <li>Session.java</li> <li>Smile.pbproj</li> <li>Wolka icar</li> </ul> | 4  |
|                  | •(                                         |         |                                                                                                    | F  |
|                  | New Fol                                    | lder) ( | Add to Favorites                                                                                                    |    |
| -                | Save as Stationery                         | Ý       | Option                                                                                                    | s) |
|                  |                                            |         | Cancel Sa                                                                                                    | ve |

In Project Builder add hello.txt to the Web Server Resources group.

- 1. Select Web Server Resources in the Groups & Files list.
- 2. Choose Project > Add Files.
- 3. Select hello.txt and click Open.
- 4. Select the Web Server target and click Add.

**Creating Presentations** 

### Creating a SMIL Component

Add a new WebObjects component to the project.

- 1. Select Web Components in the Groups & Files list.
- 2. Choose File > New File.
- 3. In the New File pane of the Assistant, select Component under WebObjects, and click Next.
- 4. In the New Component pane, name the component Hello, ensure the Application Server target is selected, and click Finish.

Now prepare the component so that you can add SMIL elements to it.

- 1. Double-click Hello.wo in the Groups & Files list to open the component in WebObjects Builder.
- 2. Choose Partial Document from the pop-up menu in the Static Inspector pane of the Page Inspector window. This removes the standard HTML tags from the component.

| 000              | Page Inspect                                                                 | or                |                                                            |
|------------------|------------------------------------------------------------------------------|-------------------|------------------------------------------------------------|
| Static Inspector | Title:<br>Title is dynamic<br>Untitled<br>Vitil document<br>Partial document | Background Color: | Text color<br>Link color<br>Pressed links<br>Visited links |
| Make Dynamic     |                                                                              |                   | 1.                                                         |

3. Display the WOSMIL Palette window by choosing Window > Palette, and select the SMIL palette.

16

#### **Creating Presentations**

4. Put a WOSMILDocument element on the layout area. (You accomplish this by dragging the element from the palette onto the layout area.)

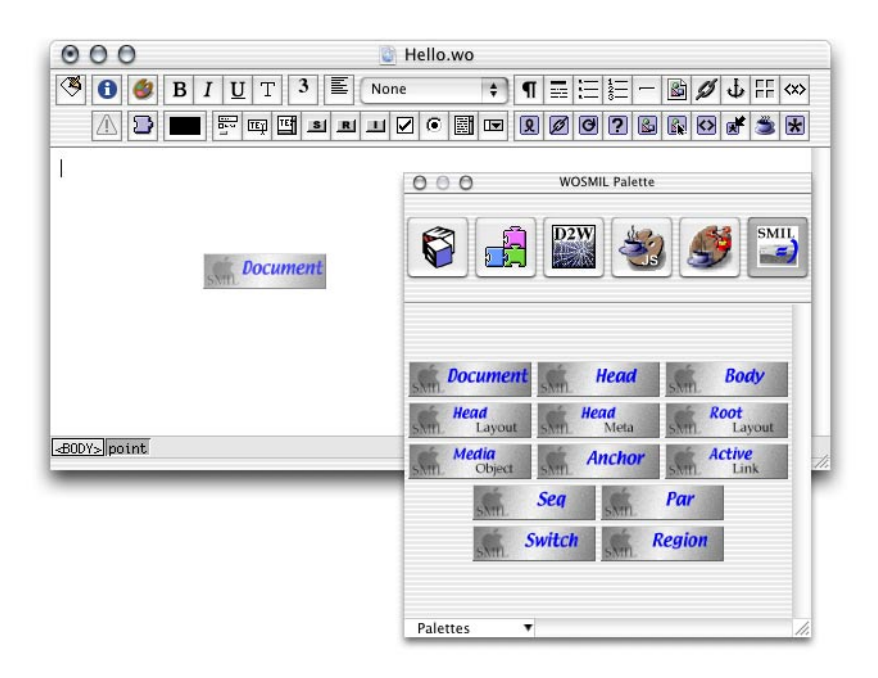

- 5. Put a WOSMILHead element inside the WOSMILDocument element.
- 6. Put a WOSMILHeadLayout element inside the WOSMILHead element.
- 7. Put a WOSMILBody element inside the WOSMILDocument element, below the WOSMILHead element.
- 8. Put a WOSMILRootLayout element inside the WOSMILHeadLayout element.

# Adding the Appropriate SMIL Elements to the Component

Now you're ready to add the SMIL elements that will make up your presentation.

- 1. Put a WOSMILRegion element to the right of the WOSMILRootLayout element.
- 2. Put a WOSMILMediaObject element inside the WOSMILBody element.

#### **Creating Presentations**

Figure 3-1 shows what the Hello.wo component should look like when you're done.

#### Figure 3-1 Hello.wo component in WebObjects Builder

| 000            |                  | 📓 F   | lello.wo |    |       |      |    |     |
|----------------|------------------|-------|----------|----|-------|------|----|-----|
| 🦉 🚯 🞒 B I      | <u>U</u> T 3 E   | None  | P 🕈      |    | = - 🖻 | 10 4 | FF | <×> |
|                | 5 tr 🖪 S R       |       | 1 I I    | 00 | 2 6 6 |      | ٢  | *   |
|                |                  |       |          |    |       |      |    |     |
| WOSMILDocument |                  |       |          |    |       |      |    |     |
|                | -                |       |          |    |       |      |    |     |
| WUSMILHeadLayo | ut 🗶 🗶 WOSMILReg | ion 🗶 |          |    |       |      |    |     |
| *              |                  |       |          |    |       |      |    |     |
| *              |                  |       |          |    |       |      |    |     |
| WOSMILBody     |                  |       |          |    |       |      |    |     |
| WOSMILMediaObj | ect              |       |          |    |       |      |    |     |
| *              |                  |       |          |    |       |      |    |     |
| *              |                  |       |          |    |       |      |    |     |
|                |                  |       |          |    |       |      |    |     |
|                |                  |       |          |    |       |      |    |     |
|                |                  |       |          |    |       |      |    |     |
|                |                  |       |          |    |       |      |    |     |
| 30DY> point    |                  |       |          |    |       |      |    |     |
|                |                  |       |          |    |       |      | _  |     |

Finally, enter values for the bindings that provide information to your presentation viewer, such as the size of the window, the position of the regions within the window, and information on the media objects to be displayed.

- 1. Enter information for the WOSMILRootLayout element.
  - a. Select the WOSMILRootLayout element in the layout area.
  - b. Choose Window > Inspector to display the WOSMILRootLayout Binding Inspector window (if it's not already displayed).
  - c. Enter "#FFFFFF" for the bgcolor binding.
  - d. Enter 200 for the height and width bindings.

#### **Creating Presentations**

- 2. Enter information for the WOSMILRegion element.
  - a. Select the WOSMILRegion element next to the WOSMILRootLayout element.
  - b. Enter 75 for the height binding.
  - c. Enter 200 for the width binding.
  - d. Enter 0 for the top and left bindings.
  - e. Enter "Region1" for the regionID binding.
  - f. Enter "meet" for the fit binding.
- 3. Enter information for the WOSMILMediaObject element.
  - a. Select the WOSMILMediaObject element inside the WOSMILBody element.
  - b. Enter "hello.txt" for the filename binding.
  - c. Enter "app" for the framework binding.
  - d. Enter "text" for the mediaObjectName binding.
  - e. Enter "Region1" for the regionID binding.

### Building and Running the Application

Now you're ready to test the application. To make things easier, you should add two build settings to the project: WOPort and WOAutoOpenInBrowser.

- 1. Display the Targets pane in Project Builder.
- 2. Select Smile in the Targets list.
- 3. Display the Executables pane.
- 4. Click Add.

**Creating Presentations** 

5. Under Launch Arguments, enter the following text:

-WOPort 1234 -WOAutoOpenInBrowser false

Build and run the application by choosing Build > Build and Run. Copy the application URL to the application from the run pane.

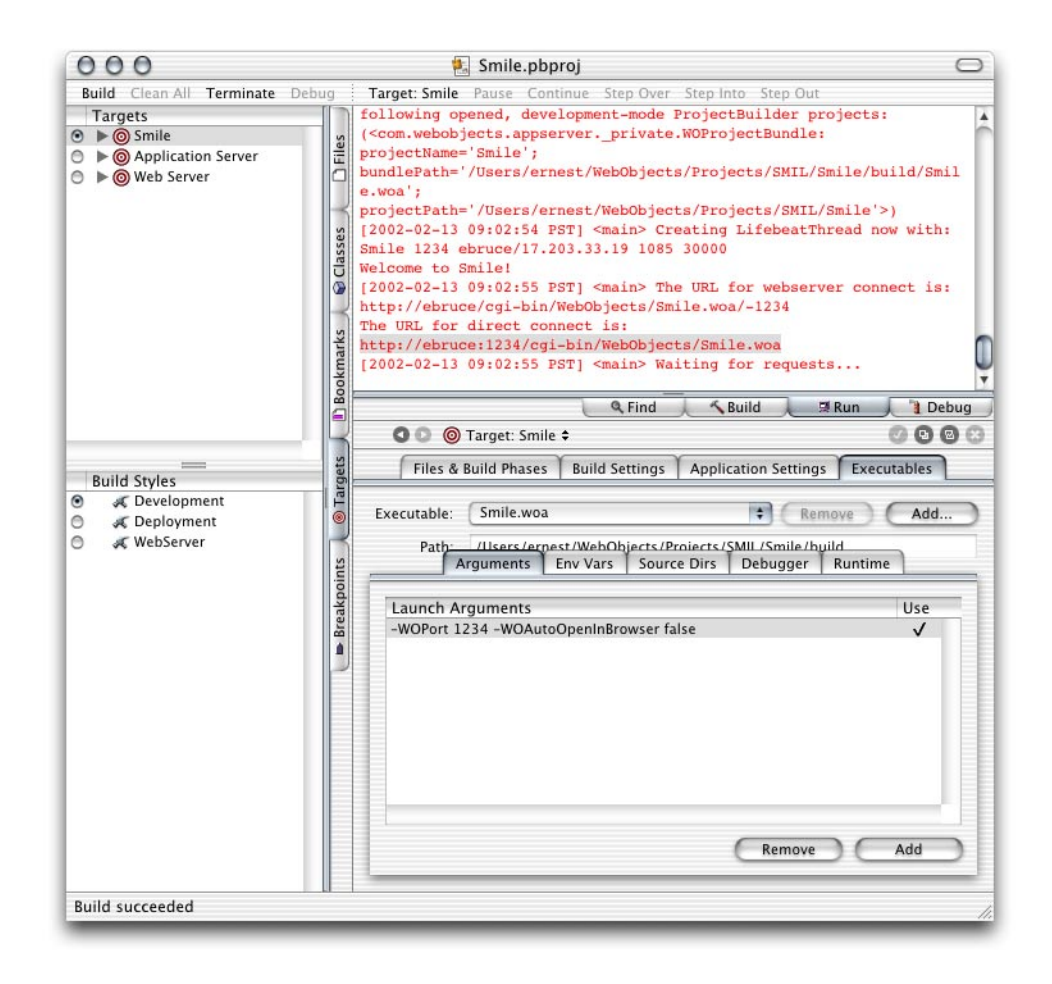

20

**Creating Presentations** 

### Viewing the Presentation

Now that the application is running, you're ready to view the Hello presentation. Launch QuickTime Player, choose File > Open URL, paste the application's URL in the text field of the Open URL window, add /wo/Hello.wo to it, and click OK. (This points your player to the SMIL component you created in the previous sections instead of the default component, Main.wo.)

You should see a window similar to the one in Figure 3-2.

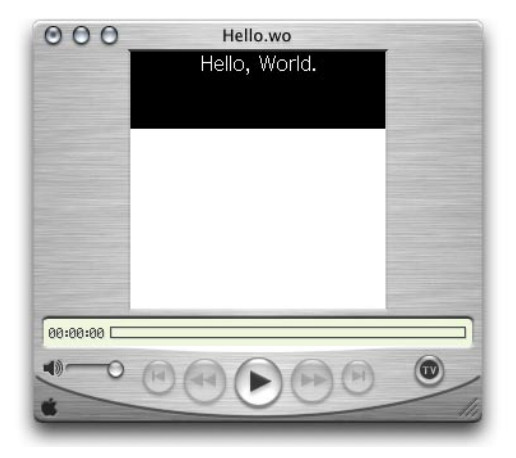

Figure 3-2 Hello presentation in QuickTime Player

#### This is the code your viewer receives:

#### **Creating Presentations**

```
<body id="0.0.1.1.0">
    <text src="http://ebruce:1234/cgi-bin/WebObjects/Smile.woa/
wr?wodata=%2FUsers%2Fernest%2FWebObjects%2FProjects%2FSMIL%2FSmile%2Fhello.t
xt"
    region="Region1" id="0.0.1.1.0.1.0.0">
    </text>
    </body>
</smil>
```

Notice that WebObjects generates id attributes and their corresponding values for the SMIL tags so that you don't have to come up with them. In some cases, however, you have to add an elementID binding to SMIL elements in WebObjects Builder. For example, event-based presentations may require references between media objects. In that case, you should add elementID bindings with values that can be understood at a glance. See "Creating an Event-Based Presentation" for an example of this.

### Creating an Event-Based Presentation

One of the features that makes SMIL presentations interesting is the ability to define when a media object gets displayed. For instance, you can have an image displayed five seconds after the presentation is started and have another media object appear two seconds after the first image appears. This section shows you how to do just that. You'll modify the Hello.wo component of the Smile project created in "Creating a Static Presentation" (page 11).

- 1. Open the Smile project in Project Builder if it's not already open.
- 2. Add two images to the Web Server Resources group.

#### **Creating Presentations**

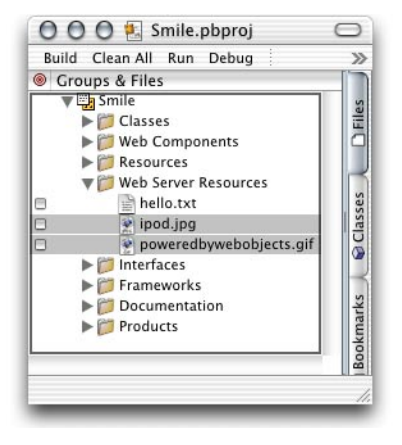

- 3. Open Hello.wo in WebObjects Builder if it's not already open.
- 4. Put a second WOSMILRegion element inside the WOSMILHeadLayout element.
  - a. Enter 75 for the top binding.
  - b. Enter 0 for the left binding.
  - c. Enter 100 for the height binding.
  - d. Enter 100 for the width binding.
  - e. Enter "meet" for the fit binding.
  - f. Enter "Region2" for the regionID binding.
- 5. Put a WOSMILPar element inside the WOSMILBody element, below the WOSMILMediaObject element.
- 6. Select the WOSMILMediaObject element and choose Edit > Cut.
- 7. Put the cursor inside the WOSMILPar element and choose Edit > Paste.
- Put a second WOSMILMediaObject element inside the WOSMILPar element, below the existing WOSMILMediaObject element and enter the appropriate values for its bindings.

#### **Creating Presentations**

To make the media object appear five seconds after the presentation starts, you have to add the begin binding to the element.

- a. Make sure the second WOSMILMediaObject is selected.
- b. Click anywhere in the WOSMILMediaObject Binding Inspector window.
- c. Press Return. A new binding appears titled binding1.
- d. Change the binding's name to begin and enter "5s" as its value.
- e. Add a binding named dur and set its value to "10s".
- f. Assign this media object to Region2 by entering "Region2" for the regionID binding.
- g. Enter "img" for the mediaObjectType binding.

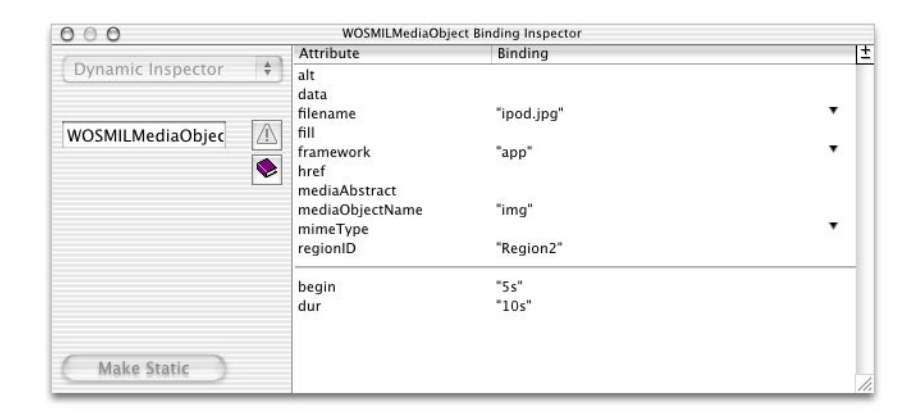

#### **Creating Presentations**

Now Hello.wo should look like Figure 3-3.

Figure 3-3 Hello.wo component after adding second WOSMILMediaObject element

| OOO 🔯 Hello.wo                                                                    |     |
|-----------------------------------------------------------------------------------|-----|
|                                                                                   |     |
|                                                                                   |     |
| WOSMILDocument     WOSMILHead                                                     |     |
| WOSMILHeadLayout       WOSMILRootLayout       WOSMILRegion       WOSMILRootLayout |     |
|                                                                                   |     |
| WOSMILPar                                                                         |     |
| WOSMILMediaObject                                                                 |     |
|                                                                                   |     |
|                                                                                   |     |
| <b>X</b>                                                                          |     |
| -#DDY> point                                                                      |     |
|                                                                                   | 111 |

Save Hello.wo. If the Smile application is not running, start it. In QuickTime Player, connect to the application using the appropriate URL, which should similar to the following one:

http://<host>:<port>/cgi-bin/WebObjects/Smile.woa/wo/Hello.wo

Click Play in QuickTime Player. The image appears after five seconds have passed.

Now you'll add a media object whose display is tied to the appearance of another media object instead of the beginning of the presentation.

#### **Creating Presentations**

- 1. Add an elementID binding to the second WOSMILMediaObject element and set its value to "MediaObject2".
- 2. Put a third WOSMILMediaObject element inside the WOSMILPar element.
  - a. Add a begin binding and set its value to "id(MediaObject2)(2s)". This makes this WOSMILMediaObject appear two seconds after the second WOSMILMediaObject (with "MediaObject2" as its elementID) is displayed.
  - b. Add a dur binding and set its value to "8s".
  - c. Set the regionID binding to "Region1".
  - d. Set the mediaObjectName binding to "img".
  - e. Bind filename to the second image file you added to the project.

| 000               | WOSMILMediaObje                              | ect Binding Inspector     |   |
|-------------------|----------------------------------------------|---------------------------|---|
| (                 | Attribute                                    | Binding                   | 1 |
| Dynamic Inspector | 🗘 alt                                        |                           |   |
|                   | data<br>filename                             | "poweredbywebobjects.gif" | • |
| WOSMILMediaObjec  | fill<br>framework<br>href                    | "app"                     | • |
|                   | mediaAbstract<br>mediaObjectName<br>mimeType | "img"                     |   |
|                   | regionID                                     | "Region1"                 |   |
|                   | begin                                        | "id(MediaObject2)(2s)"    |   |
|                   | dur                                          | "8s"                      |   |
|                   |                                              |                           |   |
| (Make Static      |                                              |                           | 1 |

Save Hello.wo and reconnect to the application using QuickTime Player. After playing the presentation, you should see a window similar to the one in Figure 3-4.

#### **Creating Presentations**

Figure 3-4 Hello SMIL presentation with two images

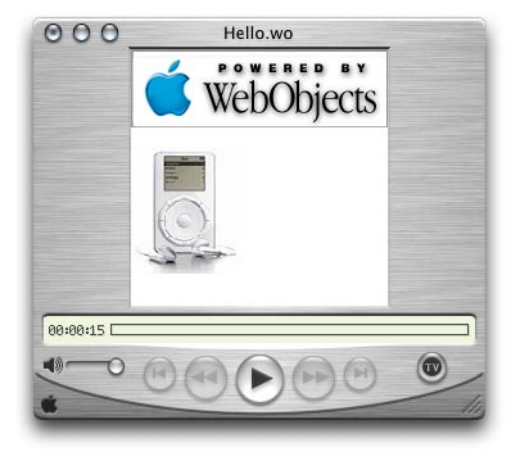

This is the code your SMIL viewer receives when you connect to the application:

```
<smil id="0.0">
   <head id="0.0.1.0.0">
        <layout id="0.0.1.0.0.1.0.0">
            <root-layout background-color="#FFFFFF" skip-content="true"
                width="200" height="200" id="0.0.1.0.0.1.0.0.1.0.0">
            </root-layout>
            <region z-index="0" skip-content="true" width="200" height="75"
                left="0" fit="meet" top="0" id="Region1">
            </region>
            <region z-index="0" skip-content="true" width="100"
                height="100" left="0" fit="meet" top="75" id="Region2">
            </region>
        </layout>
    </head>
    <body id="0.0.1.1.0">
        <par region="Region1" id="0.0.1.1.0.1.0.0">
            <text dur="5s" src="http://ebruce:1234/cgi-bin/WebObjects/
Smile.woa/
wr?wodata=%2FUsers%2Fernest%2FWebObjects%2FProjects%2FSMIL%2FSmile%2Fhello.t
xt" region="Region1" id="0.0.1.1.0.1.0.0.1.0.0">
            </text>
```

#### **Creating Presentations**

Notice that the id attribute of the second media object is now "MediaObject2" instead of the one generated by WebObjects.

### Creating a Sequence-Based Presentation

You can create a presentation that contains media objects that are displayed sequentially to the viewer instead of in parallel. To do that, you use the WOSMILSeq element.

This section shows you how to create a presentation with two video elements that are presented sequentially. The component contains a WORepetition element that uses the keys movies and movieName to lay out the video elements of the presentation.

1. Add two movie files to the Web Server Resources group of the Smile project.

#### Creating Presentations

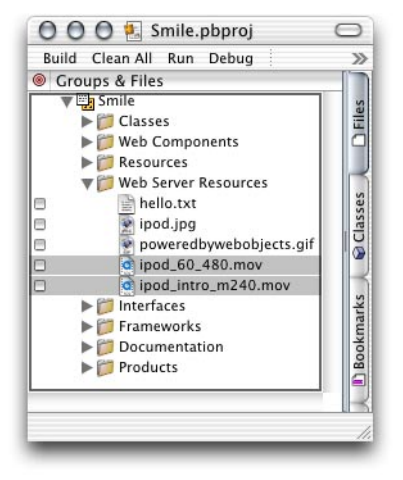

- 2. Add a new component to the Smile project, as described in "Creating a SMIL Component" (page 16). Name the component Movies.
- 3. Enter values for the bindings of the WOSMILRootLayout element.
  - a. Enter 370 for the height binding.
  - b. Enter 480 for the width binding.
- 4. Put a WOSMILRegion element inside the WOSMILHeadLayout element, after the WOSMILRootLayout element.
  - a. Enter "meet" for the fit binding.
  - b. Enter 370 for the height binding.
  - c. Enter 0 for the left binding.
  - d. Enter "Region1" for the regionID binding.
  - e. Enter 0 for the top binding.
  - f. Enter 480 for the width binding.
- 5. Put a WOSMILSeq element inside the WOSMILBody element. Enter "Movie sequence" for its title attribute.

#### **Creating Presentations**

- 6. Add the movies key to the component as an array of Strings (no accessor methods are required).
  - a. Choose Edit > Edit Source > Add Key.
  - b. Enter movies in the Name text field.
  - c. Select "Array of" as the key's type and make sure "String (java.lang.String)" is selected in the pop-up menu.
  - d. Ensure that "An instance variable" is selected under "Generate source code for," and click Add.

|        | Add Key                      |
|--------|------------------------------|
| Name:  | movies                       |
| Type:  | 🔘 (type as given)            |
|        | • Array of                   |
|        | O Mutable array of           |
|        | String (java.lang.String)    |
| Genera | te source code for:          |
|        | 🗹 An instance variable       |
|        | A method returning the value |
|        | Prepend "get" to method name |
|        | A method setting the value   |
|        | Cancel Add                   |
|        |                              |

7. Add the movieName key as a String. Like movies, no accessor methods are needed.

#### **Creating Presentations**

8. Put a WORepetition element inside the WOSMILSeq element. Bind list to movies and item to movieName.

| 000                                                        |             | Movie:         | s.wo       |      |    |     |   |    |    |     |
|------------------------------------------------------------|-------------|----------------|------------|------|----|-----|---|----|----|-----|
| 🏽 🚯 🞒 B I U                                                | T 3 E       | None           | ÷ ¶        |      | 12 | - 🗳 | 0 | Ψ  | FF | <×> |
|                                                            | क् 🗳 डा हा  |                |            | 0    | ?  | 6   |   | R. | ٢  | *   |
| WOSMILDocument                                             |             |                |            |      |    |     |   |    |    | -   |
| WOSMILHead                                                 |             |                |            |      |    |     |   |    |    |     |
| WOSMILHeadLayout                                           | WOSMILRegio | on 🗙           |            |      |    |     |   |    |    |     |
| *                                                          |             |                |            |      |    |     |   |    |    |     |
| WOSMILBody                                                 |             |                |            |      |    |     |   |    |    |     |
| WOSMILSeq                                                  |             |                |            |      |    |     |   |    |    |     |
| Repetition                                                 |             |                |            |      |    |     |   |    |    | _   |
| *                                                          |             |                |            |      |    |     |   |    |    |     |
| *                                                          |             |                |            |      |    |     |   |    |    | -   |
| *                                                          |             |                |            |      |    |     |   |    |    |     |
| <pre><document> <!--05M]LDocument</pre--></document></pre> | WOSMILBody> | - d//OSMILSea> | -WORepetit | ion> |    |     |   |    |    | _   |
| Movies                                                     |             | =              |            |      |    |     |   |    |    |     |
| application<br>session                                     | >           |                |            |      |    |     |   |    |    |     |
| movieName<br>movies                                        | ■<br>≫      |                |            |      |    |     |   |    |    |     |
| Edit Source 🔻                                              |             |                |            |      |    |     | _ | _  | _  | 1   |

- 9. Replace the text "Repetition" inside the WORepetition with a WOSMILMediaObject.
  - a. Enter movieName for the filename binding.
  - b. Enter "app" for the framework binding.
  - c. Enter "video" for the mediaObjectName binding.
  - d. Enter "Region1" for the regionID binding.

#### **Creating Presentations**

10. Edit the constructor in Movies.java so that it looks like the following.

```
public Movies(WOContext context) {
    super(context);
    NSMutableArray availableMovies = new NSMutableArray();
    availableMovies.addObject("ipod_60_480.mov");
    availableMovies.addObject("ipod_intro_m240.mov");
    movies = new NSArray(availableMovies);
}
```

Build and run the application, and connect to it using the appropriate URL, which should look like

```
http://<host>:<port>/cgi-bin/WebObjects/Smile.woa/wo/Movies.wo
```

After clicking Play, you should see the movies in sequence in QuickTime Player.

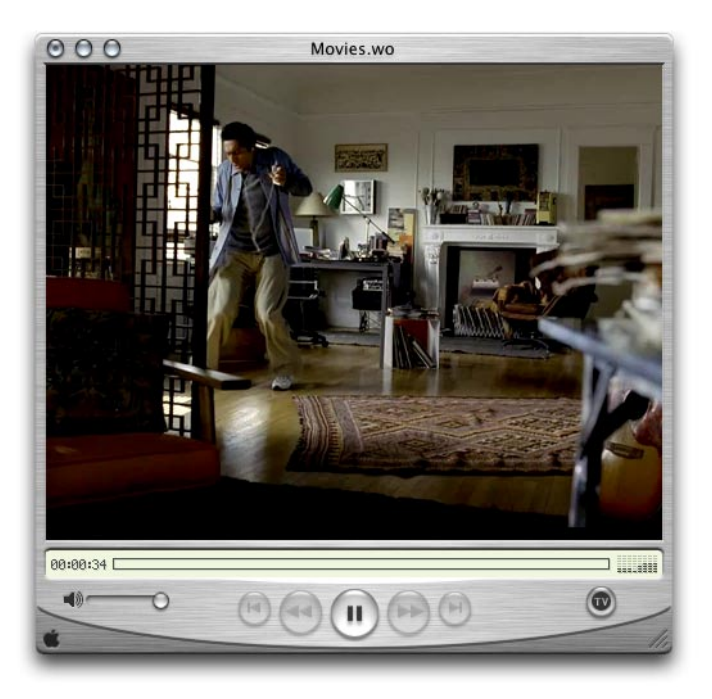

**Creating Presentations** 

## Linking Presentations

In this section you learn how to link presentations. You'll modify Hello.wo so that when the user clicks the iPod image, the Hello presentation is replaced with the Movies presentation.

For the media-object element that displays the iPod image to behave like a hyperlink, you have to surround it with the WOSMILActiveLink element.

- 1. Open Hello.wo in WebObjects Builder, if it's not already open.
- 2. Put a WOSMILActiveLink element below the first WOSMILMediaObject element.
  - a. Enter "Movies" for the pageName binding.
  - b. Enter "replace" for the show binding.
- 3. Select the second WOSMILMediaObject element and choose Edit > Cut.
- 4. Put the cursor inside the WOSMILActiveLink element and choose Edit > Paste.

Save Hello.wo and connect to the application's Hello component in QuickTime Player. When you click the iPod image, the Hello presentation is replaced by the Movies presentation.

## Using QuickTime SMIL Extensions

QuickTime takes advantage of SMIL's extensibility by adding tags that you can use to enhance a presentation. To make use of QuickTime extensions in your presentations, you have to add the special binding otherTagString in the WOSMILDocument element. Then you must bind it to an instance variable that provides the appropriate string.

1. Select the WOSMILDocument element in your component.

#### **Creating Presentations**

- 2. In the WOSMILDocument Binding Inspector window, add the otherTagString binding.
- 3. Bind otherTagString to an instance variable of type String named qtNameSpace.
- 4. In the component class's constructor, initialize qtNameSpace to "xmlns:qt=\"http://www.apple.com/quicktime/resources/smilextensions\"".

QuickTime does not actually access the URL; it is used only to uniquely identify the QuickTime SMIL extensions. For more information, see <u>http://www.apple.com/quicktime/authoring/qtsmil.html</u>.

# SMIL Elements

This chapter covers the details about each SMIL element in WebObjects. Table 4-1 lists the SMIL elements in WebObjects, their possible parents and children, and the corresponding SMIL tag. Following the table, there are sections with more information on each element in the table.

#### Table 4-1 SMIL elements in WebObjects

| Element          | Parents          | Possible children                                                               | Corresponding tag           |
|------------------|------------------|---------------------------------------------------------------------------------|-----------------------------|
| WOSMILDocument   | None             | WOSMILHead<br>WOSMILBody                                                        | <smil></smil>               |
| WOSMILHead       | WOSMILDocument   | WOSMILHeadMeta<br>WOSMILHeadLayout<br>WOSMILSwitch                              | <head></head>               |
| WOSMILBody       | WOSMILDocument   | WOSMILMediaObject<br>WOSMILActiveLink<br>WOSMILPar<br>WOSMILSeq<br>WOSMILSwitch | <body></body>               |
| WOSMILHeadMeta   | WOSMILHead       | None                                                                            | <meta/>                     |
| WOSMILHeadLayout | WOSMILHead       | WOSMILRootLayout<br>WOSMILRegion                                                | <layout></layout>           |
| WOSMILRootLayout | WOSMILHeadLayout | None                                                                            | <root-layout></root-layout> |
| WOSMILRegion     | WOSMILHeadLayout | None                                                                            | <region></region>           |

SMIL Elements

#### Table 4-1 SMIL elements in WebObjects

| Element           | Parents                                              | Possible children                                                                                   | Corresponding tag                                                                                                    |
|-------------------|------------------------------------------------------|----------------------------------------------------------------------------------------------------|----------------------------------------------------------------------------------------------------|
| WOSMILSwitch      | WOSMILHead<br>WOSMILBody                             | WOSMILHeadLayout<br>WOSMILActiveLink<br>WOSMILPar<br>WOSMILSeq<br>WOSMILMediaObject<br>WOSMILSwitch | <switch></switch>                                                                                                    |
| WOSMILMediaObject | WOSMILBody<br>WOSMILPar<br>WOSMILSeq<br>WOSMILSwitch | WOSMILAnchor                                                                                        | <ref>,<animation>,<br/><audio>,<img/>,<br/><video>,<text>,<br/>and <textstream></textstream></text></video></audio></animation></ref> |
| WOSMILSeq         | WOSMILBody<br>WOSMILSwitch                           | WOSMILMediaObject<br>WOSMILActiveLink<br>WOSMILPar<br>WOSMILSeq<br>WOSMILSwitch                     | <seq></seq>                                                                                                    |
| WOSMILPar         | WOSMILBody<br>WOSMILSwitch                           | WOSMILMediaObject<br>WOSMILActiveLink<br>WOSMILPar<br>WOSMILSeq<br>WOSMILSwitch                     | <par></par>                                                                                                    |
| WOSMILActiveLink  | WOSMILBody<br>WOSMILSeq<br>WOSMILPar<br>WOSMILSwitch | WOSMILMediaObject<br>WOSMILPar<br>WOSMILSeq<br>WOSMILSwitch                                         | <ð>                                                                                                    |
| WOSMILAnchor      | WOSMILMediaObject                                    | None                                                                                                | <anchor></anchor>                                                                                                    |

When any SMIL element requires an easy-to-read ID, you can add the elementID binding to it. Also, you can add bindings for namespace declarations using otherTagString. See "Using QuickTime SMIL Extensions" (page 33) for more information.

SMIL Elements

# WOSMILDocument

This is the root element of every SMIL component in WebObjects. It corresponds to the <smil> tag.

# WOSMILHead

This element corresponds to the <head> tag.

# WOSMILBody

This element defines how elements are rendered in the component's timeline. It corresponds to the <body> tag. It normally encloses WOSMILPar, WOSMILSeq, or WOSMILSwitch elements.

SMIL Elements

# WOSMILHeadMeta

This element provides information about the presentation. It corresponds to the <meta> tag. Its bindings are described in Table 4-2 and Table 4-3.

#### Table 4-2 Basic bindings of the WOSMILHeadMeta element

| Binding     | Description                                                      |
|-------------|------------------------------------------------------------------|
| content     | The value of the property defined in this element.               |
| metaName    | Identifies the property defined in this element.                 |
| skipContent | Used for future extensibility of SMIL. Value: "true" or "false". |
| title       | Meaningful description for this element.                         |

#### Table 4-3 Additional bindings of the WOSMILHeadMeta element

| Binding   | Description                                                             |
|-----------|-------------------------------------------------------------------------|
| base      | Determines the base URI for all relative URIs used in the presentation. |
| picsLabel | The rating label for the presentation.                                  |
| elementID | Name of this element.                                                   |

38

SMIL Elements

# WOSMILHeadLayout

This element encloses the layout elements of the presentation. It corresponds to the <layout> tag. Its binding is listed in Table 4-4.

| Table 4-4 | Basic binding of the WOSMILHeadLayout element |
|-----------|-----------------------------------------------|
|-----------|-----------------------------------------------|

| Binding | Description                                         |
|---------|-----------------------------------------------------|
| type    | Determines the layout language used by the element. |

SMIL Elements

# WOSMILRootLayout

This element corresponds to the <root-layout> tag. It provides the layout information for the presentation's window. Table 4-5 and Table 4-6 describe its bindings.

 Table 4-5
 Basic bindings of the WOSMILRootLayout element

| Binding     | Description                                                                                            |
|-------------|----------------------------------------------------------------------------------------------------|
| bgcolor     | Background color of the region. You can use hexadecimal values or names. Examples: "FFFFFF" or "blue". |
| height      | Determines the height of the presentation's window in pixels.                                          |
| skipContent | Used for future extensibility of SMIL. Value: "true" or "false".                                       |
| width       | Determines the width of the presentation's window in pixels.                                           |

#### Table 4-6 Additional bindings of the WOSMILRootLayout element

| Binding   | Description                              |
|-----------|------------------------------------------|
| elementID | Name of this element.                    |
| title     | Meaningful description for this element. |

40

SMIL Elements

# WOSMILRegion

This element defines the position, size, and scaling of media-object elements. It corresponds to the <region> tag. Its bindings are described in Table 4-7 and Table 4-8.

| Table 4-7 | Basic bindings of the W | OSMILRegion element |
|-----------|-------------------------|---------------------|
|-----------|-------------------------|---------------------|

| Binding     | Description                                                                                                    |
|-------------|----------------------------------------------------------------------------------------------------|
| bgcolor     | Background color of the region. You can use<br>hexadecimal values or names. Examples: "#FFFFFF" or<br>"blue".                                                    |
| fit         | Determines how objects are scaled or cropped when<br>rendered within the region. Value: "fill", "hidden",<br>"meet", "scroll", or "slice".                       |
| height      | Determines the height of the region. Can be specified<br>in pixels or a percentage of the presentation's window.<br>Examples: "150" or "50%".                    |
| left        | Determines the left coordinate of the region within the presentation's window. Can be specified in pixels or as a percentage of the presentation window's width. |
| regionID    | Name of the region.                                                                                                    |
| skipContent | Used for future extensibility of SMIL. Value: "true" or "false".                                                                                                 |
| top         | Determines the top coordinate of the region within the presentation's window. Can be specified in pixels or as a percentage of the presentation window's height. |
| width       | Determines the width of the region. Can be specified in pixels or a percentage of the display window.                                                            |

SMIL Elements

 Table 4-8
 Additional bindings of the WOSMILRegion element

| Binding | Description                                                                                                    |
|---------|----------------------------------------------------------------------------------------------------|
| title   | Meaningful description for this element.                                                                                                    |
| zIndex  | Determines the layer in which the region is displayed.<br>When regions overlap, the region with the highest<br>zIndex is displayed on top of the others. |

### WOSMILSwitch

This element corresponds to the <switch> tag. It defines a set of elements from which only one element is to be chosen using each element's system bindings as the criteria. You should list media elements inside a WOSMILSwitch element in order, starting with the one that requires the highest system capabilities to the one that requires the least. (See "System-Attribute Bindings" (page 49) for more information on system bindings.) Also, you should always include a default element (one that doesn't have any system bindings) as the last element of the list. The binding of the WOSMILSwitch element is listed in Table 4-9.

 Table 4-9
 Basic binding of the WOSMILSwitch element

| Binding | Description                              |
|---------|------------------------------------------|
| title   | Meaningful description for this element. |

42

SMIL Elements

# WOSMILMediaObject

This element allows you to include media objects in a presentation. It corresponds to the following tags: <ref>, <animation>, <audio>, <img>, <video>, <text>, and <textstream>. Table 4-10 and Table 4-11 describe this element's bindings.

 Table 4-10
 Basic bindings of the WOSMILMediaObject element

| Binding         | Description                                                                                                    |
|-----------------|----------------------------------------------------------------------------------------------------|
| alt             | Alternate text to display when the player cannot display the object this element references.                                                                                         |
| data            | Allows you to embed a media object inside your SMIL component. It's useful for embedding small objects, especially text.                                                             |
| filename        | Filename of the media object to render. Use with framework. filename and href are mutually exclusive.                                                                                |
| fill            | Determines the effective end of the media object. Value:<br>"remove" or "freeze". See <u>http://www.w3.org/TR/</u><br><u>REC-smil/</u> for more information on SMIL's time<br>model. |
| framework       | Logical location of the media object indicated by filename. Value: "app", "JavaJDBCAdaptor", "JavaWOExtensions", or "JavaWebObjects".                                                |
| href            | URL of the media object to render. href and filename are mutually exclusive.                                                                                                    |
| mediaAbstract   | Brief description of the media element.                                                                                                    |
| mediaObjectName | Value: "ref", "animation", "audio", "img", "video", "text", or "textstream".                                                                                                    |
| mimeType        | MIME type of the media object.                                                                                                    |
| regionID        | Name of the region in which the media object this element refers to is rendered.                                                                                                    |

#### SMIL Elements

#### Table 4-11 Additional bindings of the WOSMILMediaObject element

| Binding          | Description                                                                  |
|------------------|------------------------------------------------------------------------------|
| author           | Name of the author of the object referenced by this element.                 |
| begin            | When the object is to be displayed.                                          |
| clipBegin        | The beginning of a clip of the object referenced by this element.            |
| clipEnd          | The end of a clip of the object referenced by this element.                  |
| copyright        | Copyright notice for the object referenced by this element.                  |
| dur              | Duration of the element.                                                     |
| end              | End of the element.                                                          |
| elementID        | Name of the element.                                                         |
| longdesc         | A link to a detailed description of the object that this element references. |
| title            | Meaningful description for this element.                                     |
| system attribute | See "System-Attribute Bindings" (page 49).                                   |

44

SMIL Elements

## WOSMILSeq

This element encloses a group of elements that are rendered in sequence; it corresponds to the <seq> tag. The element's bindings are described in Table 4-12 and Table 4-13.

 Table 4-12
 Basic binding of the WOSMILSeq element

| Binding | Description                              |
|---------|------------------------------------------|
| title   | Meaningful description for this element. |

 Table 4-13
 Additional bindings of the WOSMILSeq element

| Binding          | Description                                                                       |
|------------------|-----------------------------------------------------------------------------------|
| abstract         | Brief description of this element.                                                |
| author           | The author of the sequence.                                                       |
| begin            | The start time for this element.                                                  |
| dur              | The length of time this element is to be displayed.                               |
| end              | The end time of this element.                                                     |
| elementID        | Uniquely identifies this element within the presentation.                         |
| regionID         | Added for completeness. Cannot be used in this element.                           |
| repeat           | Determines the end time of this element. Value: an integer value or "indefinite". |
| system attribute | See "System-Attribute Bindings" (page 49).                                        |

SMIL Elements

## WOSMILPar

This element encloses a group of elements whose display can overlap in time; it corresponds to the <par> tag. Table 4-14 and Table 4-15 list its bindings.

#### Table 4-14 Basic bindings of the WOSMILPar element

| Binding  | Description                                             |
|----------|---------------------------------------------------------|
| title    | Meaningful description for this element.                |
| regionID | Added for completeness. Cannot be used in this element. |

#### Table 4-15 Additional bindings of the WOSMILPar element

| Binding   | Description                                                                                             |
|-----------|----------------------------------------------------------------------------------------------------|
| abstract  | Brief description of this element.                                                                      |
| author    | The author of this element.                                                                             |
| begin     | The start time for this element.                                                                        |
| copyright | Copyright notice for this element's content.                                                            |
| dur       | The length of time this element is to be displayed.                                                     |
| end       | The end time of this element.                                                                           |
| endsync   | Determines when each object within the element ends. Values: "last", "first", "id( <i>elementID</i> )". |

SMIL Elements

#### Table 4-15 Additional bindings of the WOSMILPar element

| Binding          | Description                                                                       |
|------------------|-----------------------------------------------------------------------------------|
| elementID        | Uniquely identifies this element within the presentation.                         |
| repeat           | Determines the end time of this element. Value: an integer value or "indefinite". |
| system attribute | See "System-Attribute Bindings" (page 49).                                        |

# WOSMILActiveLink

This element provides a way to link an element to a presentation; it corresponds to the <a> tag. Its bindings are described in Table 4-16.

 Table 4-16
 Basic bindings of the WOSMILActiveLink element

| Binding   | Description                                                                                                    |
|-----------|----------------------------------------------------------------------------------------------------|
| filename  | Filename of the presentation to show. Use with framework. filename and href are mutually exclusive.                                   |
| framework | Logical location of the presentation indicated by filename. Values: "app", "JavaJDBCAdaptor", "JavaWOExtensions" or "JavaWebObjects". |
| href      | URL of the media object to render. href and filename are mutually exclusive.                                                          |
| pageName  | Name of the component to render. filename, href, and pageName are mutually exclusive.                                                 |
| show      | Value: "replace", "new", or "pause".                                                                                                  |
| title     | Meaningful description for this element.                                                                                              |
|           |                                                                                                    |

SMIL Elements

# WOSMILAnchor

This element provides the ability to link to a media object; it corresponds to the <anchor> tag. Table 4-17 lists its bindings.

 Table 4-17
 Additional members of the WOSMILAnchor element

| Binding     | Description                                                      |
|-------------|------------------------------------------------------------------|
| begin       | The start time for this element.                                 |
| coordinates | Specifies a rectangle within the presentation's window.          |
| end         | The end time of this element.                                    |
| show        | Value: "replace", "new", or "pause".                             |
| skipContent | Used for future extensibility of SMIL. Value: "true" or "false". |
| title       | Meaningful description for this element.                         |

**48** 

SMIL Elements

## System-Attribute Bindings

Table 4-18 lists the bindings you can use with elements inside WOSMILSeq elements. Your multimedia player uses the values of these bindings to determine which element of a group of elements inside a WOSMILSwitch gets displayed.

#### Table 4-18 System-Attribute bindings

| Description                                                                                          |
|----------------------------------------------------------------------------------------------------|
| The system's bandwidth.                                                                              |
| Specifies whether the user has opted to see closed-<br>captioning information. Value: "on" or "off". |
| The languages the user has chosen.                                                                   |
| Specifies whether the user has chosen caption or overdub. Value: "caption" or "overdub".             |
| The name of an extension.                                                                            |
| The minimum screen resolution required.                                                              |
| The minimum color depth.                                                                             |
|                                                                                                    |

SMIL Elements

50

# Glossary

**component, WebObjects** An object (of the WOComponent class) that represents a Web page or a reusable portion of one.

**curl** Command-line tool used to transfer files using URL syntax.

QuickTime Player A multimedia player.

RealPlayer A multimedia player.

SMIL (Synchronized Multimedia Integration Language) Language specification that facilitates the integration of various media objects into a single, synchronized presentation.

**URI (Uniform Resource Identifier)** The Web naming and addressing technology. A URI is a string of characters that identify a resource. Some typical URI schemes are HTTP and FTP.

**URN (Uniform Resource Name)** URNs are URIs that identify a resource regardless of its physical location. URLs are a type of URN.

#### GLOSSARY

### Index

### A

<a> tag 36 abstract binding 45,46 alt binding 43 <anchor> tag 36 <animation> tag 36 <audio> tag 36 author binding 44,45,46

### В

base binding 38 base URI 38 begin binding using 24 WOSMILAnchor element 48 WOSMILMediaObject element 44 WOSMILPar element 46 WOSMILSeq element 45 bgcolor binding 40, 41 bindings abstract 45,46 alt 43 author 44, 45, 46 base 38 begin. See begin binding bgcolor 40,41 clipBegin 44 clipEnd 44 content 38 coordinates 48 copyright 44,46 data 43dur. See dur binding elementID. See elementID binding end See end binding

end. See end binding endsync 46 filename 43,47 fill 43 fit 41 framework 43,47 height 40,41 href 43,47 left 41 longdesc 44 mediaAbstract 43 mediaObjectName 43 metaName 38 mimeType 43 otherTagString 33 pageName 47 picsLabel 38 regionID. See regionID binding repeat 45,47 show 47,48 skipContent. See skipContent binding systemBitrate 49 systemCaptions 49 systemLanguage 49 systemOverdubOrCaption 49 systemRequired 49 systemScreenDepth 49 systemScreenSize 49 title. See title binding top 41 type 39 width 40,41 zIndex 42 <body> tag 35

### С

clipBegin binding 44 clipEnd binding 44 components Hello. *See* Hello component Movies 28–32 content binding 38 coordinates binding 48 copyright binding 44, 46 curl command-line tool 10

### D

data binding 43 dur binding using 24 WOSMILMediaObject element 44 WOSMILPar element 46 WOSMILSeq element 45

### Е

elementID binding using 22 WOSMILHeadMeta element 38 WOSMILMediaObject element 44 WOSMILPar element 47 WOSMILRootLayout element 40 WOSMILSeq element 45 elements WORepetition 31 WOSMILActiveLink 33, 36 WOSMILAnchor 36 WOSMILBody 17,35 WOSMILDocument 17, 33, 35 WOSMILHead 17,35 WOSMILHeadLayout 17,35 WOSMILHeadMeta 35 WOSMILMediaObject 17, 19, 36 WOSMILPar 23, 36

WOSMILRegion 17, 19, 35 WOSMILRootLayout 17, 18, 35 WOSMILSeq 29, 36 WOSMILSwitch 36 end binding WOSMILAnchor element 48 WOSMILMediaObject element 44 WOSMILPar element 46 WOSMILPar element 45 endsync binding 46

#### F

filename binding 43,47 fill binding 43 fit binding 41 framework binding 43,47

#### Н

<head> tag 35 height binding 40,41 Hello component creating 16–19 expanding 22–28 illustrated 18,25 linking 33 href binding 43,47

#### I

id attribute 22 <img> tag 36

#### J

JavaWOSMIL framework 13

#### L

<layout> tag 35 left binding 41 longdesc binding 44

### Μ

mediaAbstract binding 43
mediaObjectName binding 43
<meta> tag 35,38
metaName binding 38
mimeType binding 43
movieName key 30
Movies component 28-32
movies key 30
Movies.java file 32
multimedia players
 QuickTime Player 9,21
 RealPlayer 9

### 0

otherTagString binding 33

### Ρ

pageName binding 47 <par> tag 36 picsLabel binding 38 presentations event-based 22–28 linking 33 sequence-based 28–32 static 11–22 Project Builder 10, 12

### Q

QuickTime Player multimedia player 9, 21

### R

RealPlayer multimedia player 9 <ref> tag 36 <region> tag 35 regionID binding WOSMILMediaObject element 43 WOSMILPar element 46 WOSMILRegion element 41 WOSMILSeq element 45 repeat binding 45,47 <root-layout> tag 35

### S

<seq> tag 36 show binding 47, 48 skipContent binding WOSMILAnchor element 48 WOSMILHeadMeta element 38 WOSMILRegion element 41 WOSMILRootLayout element 40 SMIL components, creating 16–17 SMIL document example 9 SMIL specification 9 <smil> tag 35 Smile projects 11-34 <switch> tag 36 systemBitrate binding 49 systemCaptions binding 49 systemLanguage binding 49 systemOverdubOrCaption binding 49 systemRequired binding 49 systemScreenDepth binding 49 systemScreenSize binding 49

### Т

tags <a> 36 <anchor> 36 <animation> 36 <audio> 36 <body> 35 <head> 35 <img> 36 <layout> 35 <meta> 35,38 <par> 36 <ref> 36 <region> 35 <root-layout> 35 <seq> 36 <smil> 35 <switch> 36 <text> 36 <textstream> 36 <video> 36 <text>tag 36 <textstream> tag 36 title binding WOSMILActiveLink element 47 WOSMILAnchor element 48 WOSMILHeadMeta element 38 WOSMILMediaObject element 44 WOSMILPar element 46 WOSMILRegion element 42 WOSMILRootLayout element 40 WOSMILSeq element 45 WOSMILSwitch element 42 top binding 41 type binding 39

#### U

URIs 38 URLs 9, 20, 21

### V

<video> tag 36

#### W

WebObjects Builder 10, 16 width binding 40,41 WOAutoOpenInBrowser launch argument 19 WOPort launch argument 19 WORepetition element 31 WOSMIL Palette window 16 WOSMILActiveLink element 33, 36 WOSMILAnchor element 36 WOSMILBody element 17, 35 WOSMILDocument element 17, 33, 35 WOSMILHead element 17, 35 WOSMILHeadLayout element 17, 35 WOSMILHeadMeta element 35, 38 WOSMILMediaObject element 17, 19, 36 WOSMILPar element 23, 36 WOSMILRegion element 17, 19, 35 WOSMILRootLayout element 17, 18, 35 WOSMILSeq element 29, 36 WOSMILSwitch element 36

### Ζ

zIndex binding 42